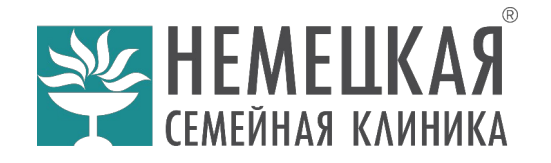

# Инструкция по работе с терминалом-киоском

## Главный экран

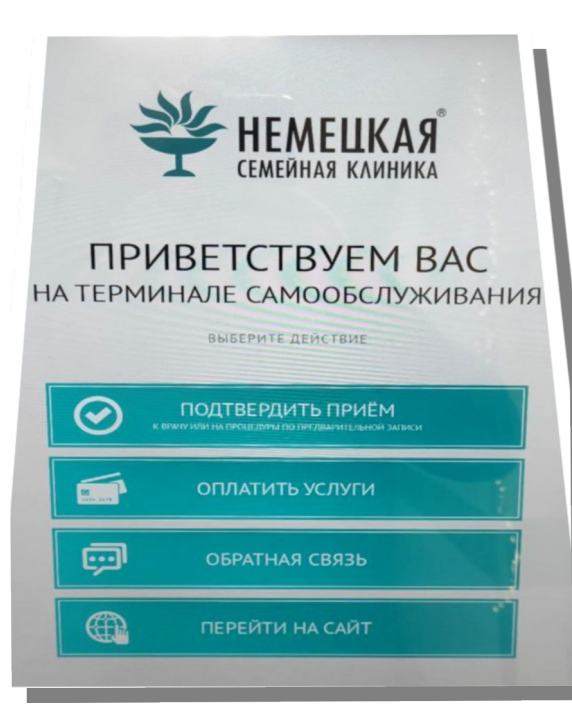

Главные кнопки меню:

- 1. ПОДТВЕРДИТЬ ПРИЁМ
- 2. ОПЛАТИТЬ УСЛУГИ
- 3. ОБРАТНАЯ СВЯЗЬ
- 4. ПЕРЕЙТИ НА САЙТ

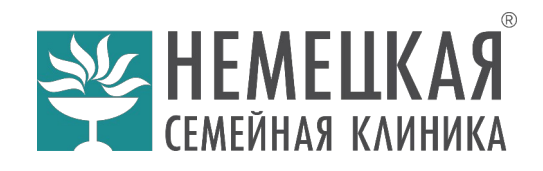

## 1. ПОДТВЕРДИТЬ ПРИЁМ

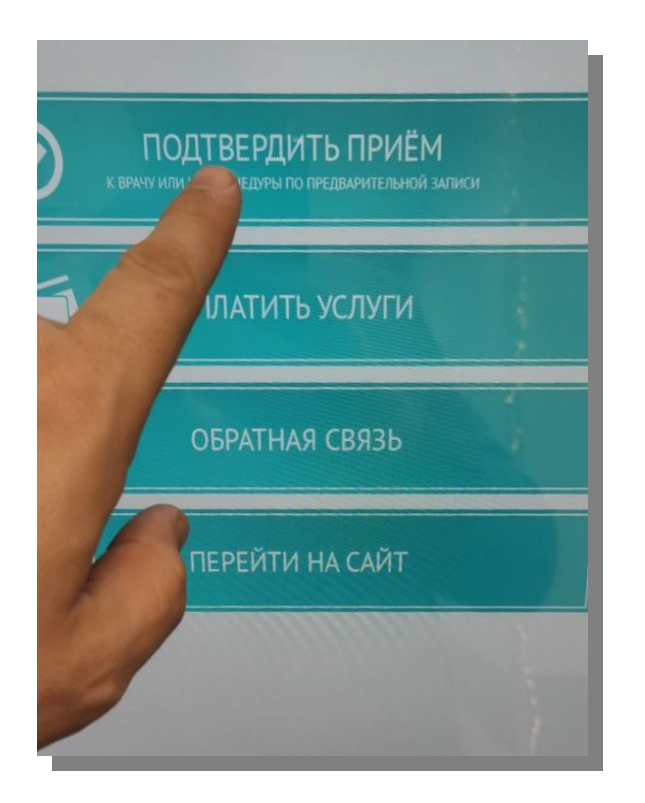

1.1 Кнопка «Подтвердить приём» позволяет подтвердить кодом полученным в СМС свой приход к врачу или на процедуры по предварительной записи, а также производить оплату:

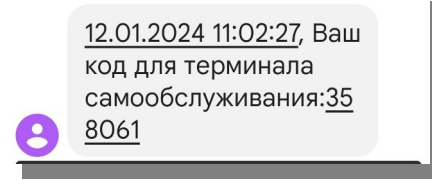

Перед посещением врача и процедуры необходимо подтвердить <u>кодом</u> из СМС свой визит и нажать Enter:

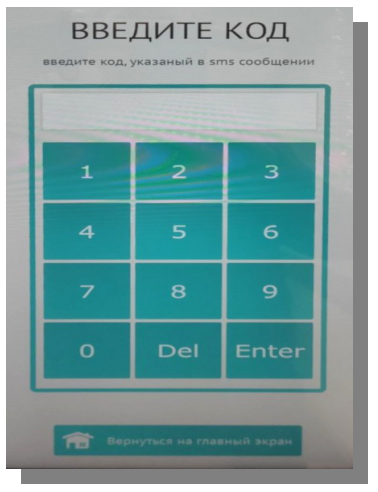

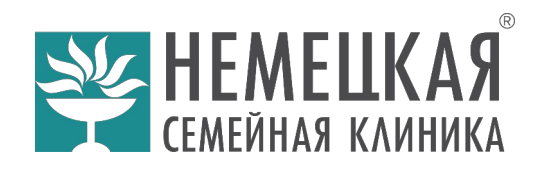

**1.2** Если код из СМС введен неправильно, появится сообщение:

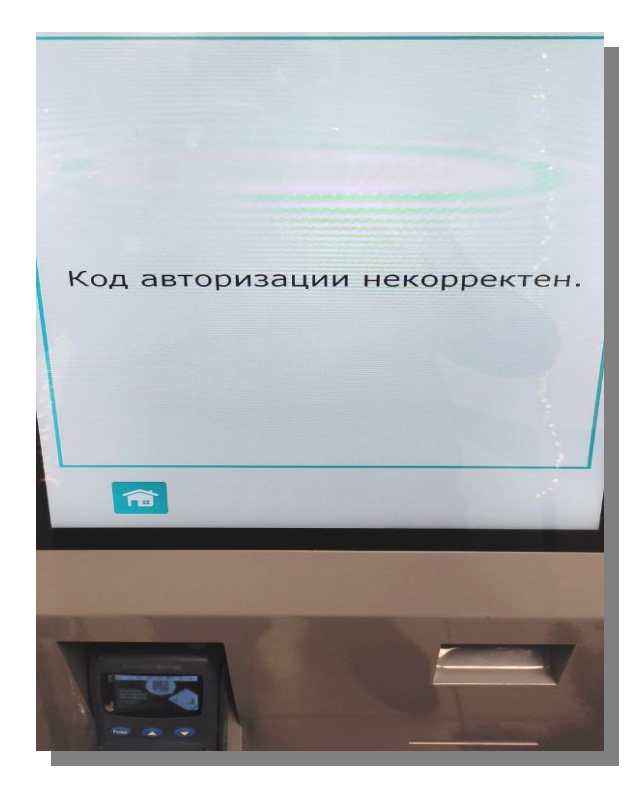

1.3 Если код из СМС введен правильно, появится сообщение, позволяющее пройти к врачу на приём или на процедуры:

Кабинет: 102 Время: 08:50 Врач: Прием подтвержден. Пожалуйста, проходите к кабинету. РАСПЕЧАТАТЬ

1.4 Вы можете получить печатный талон при нажатии кнопки «РАСПЕЧАТАТЬ» на экране. Распечатанный талон выйдет из данного окна терминала:

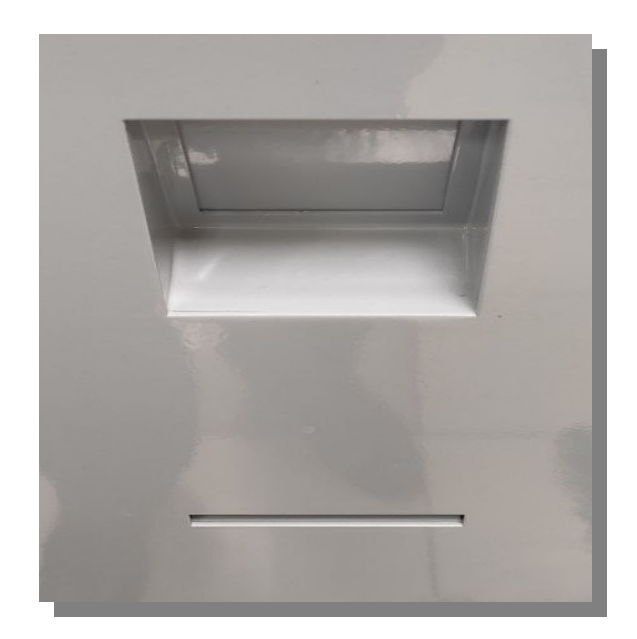

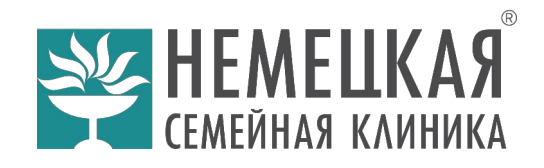

### 2. ОПЛАТИТЬ УСЛУГИ

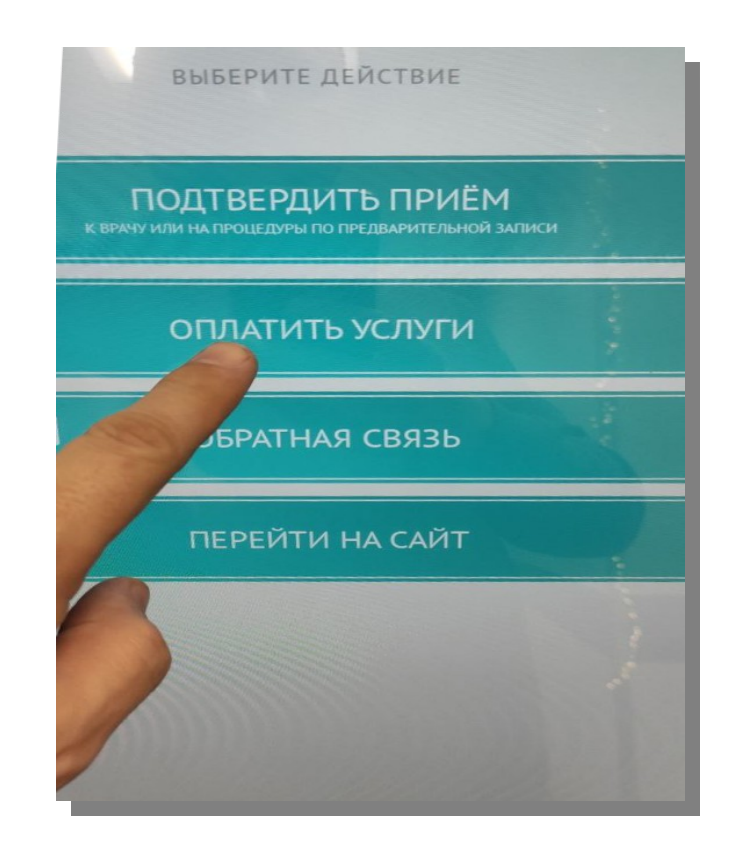

2.1 Для оплаты услуг нажмите «ОПЛАТИТЬ УСЛУГИ» и введите код полученный в СМС и нажмите клавишу Enter:

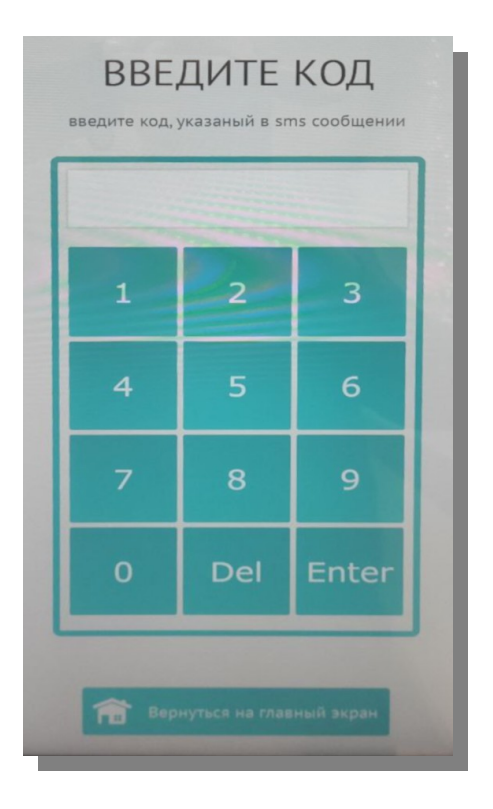

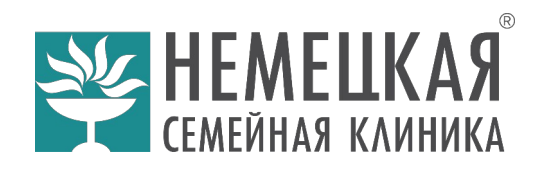

2.2 Затем провести оплату услуги в безналичной форме. Для этого нажать на экране «Оплатить»:

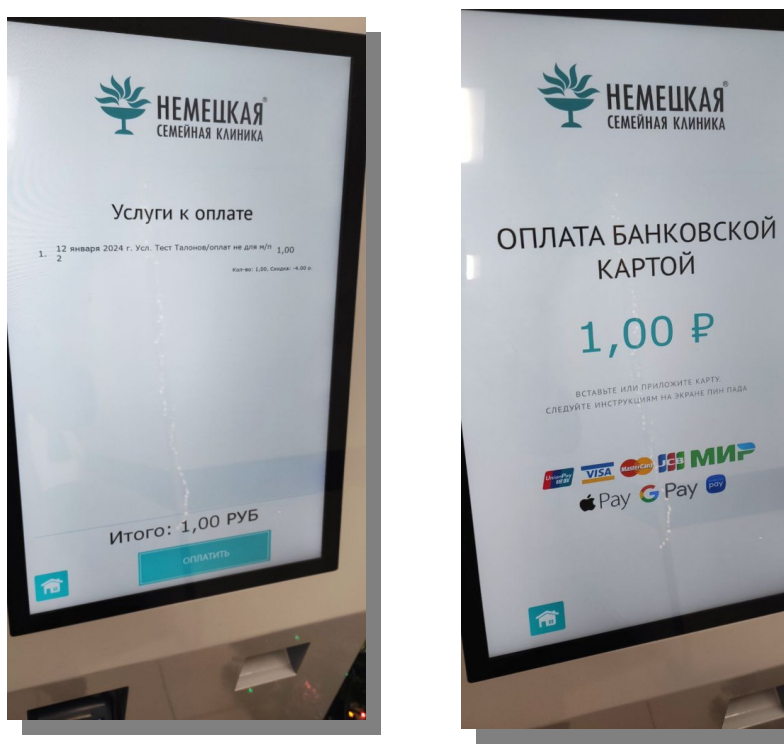

2.3 Приложить карту оплаты к терминалу и произвести оплату:

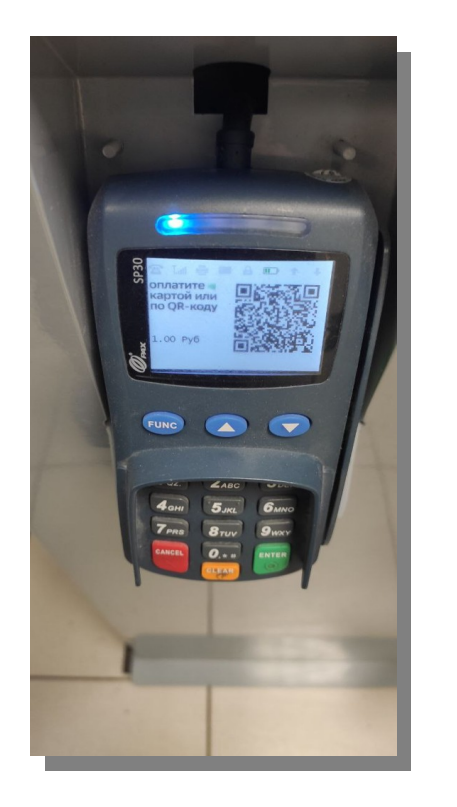

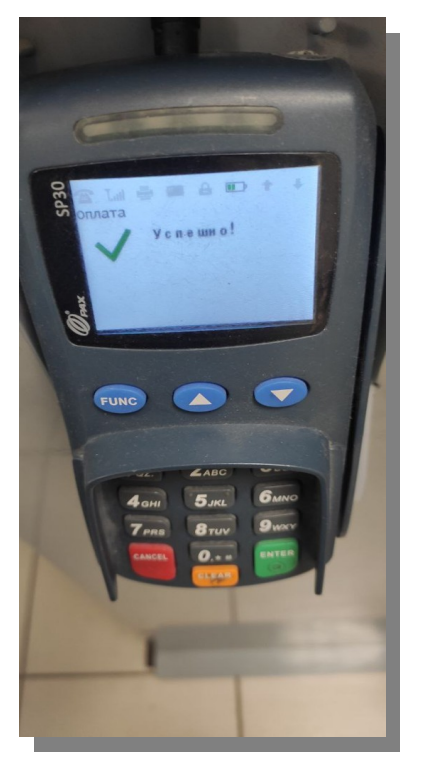

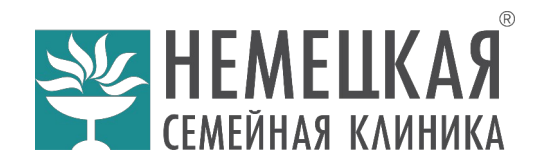

2.4 Факт успешной оплаты на экране, чек распечатывается по завершению оплаты автоматически.

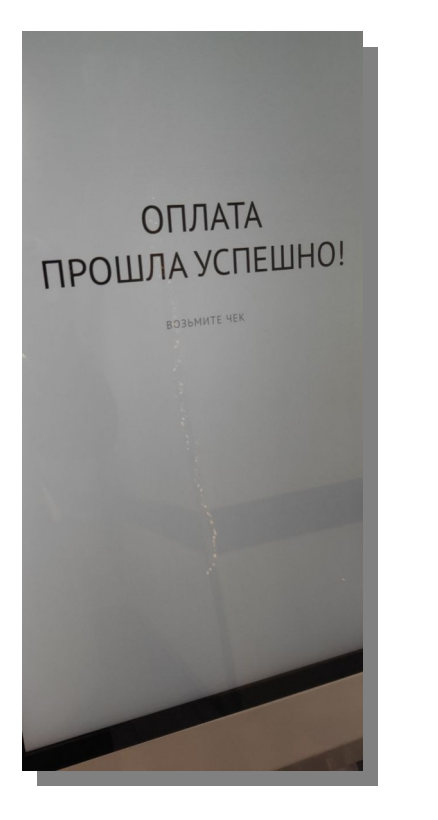

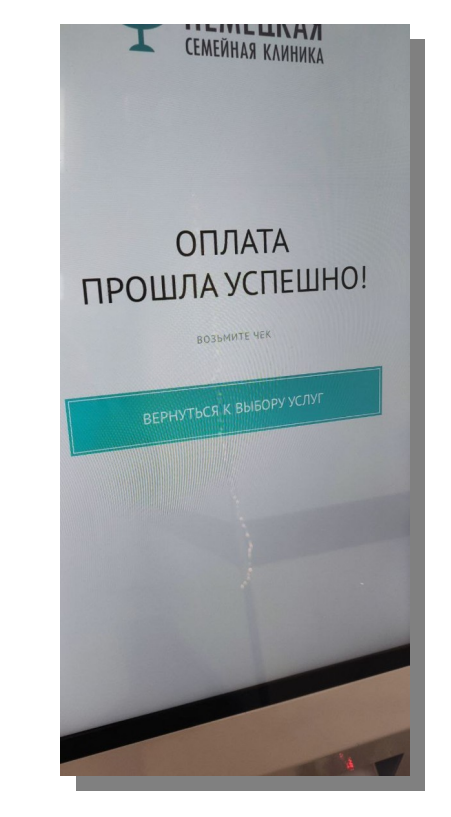

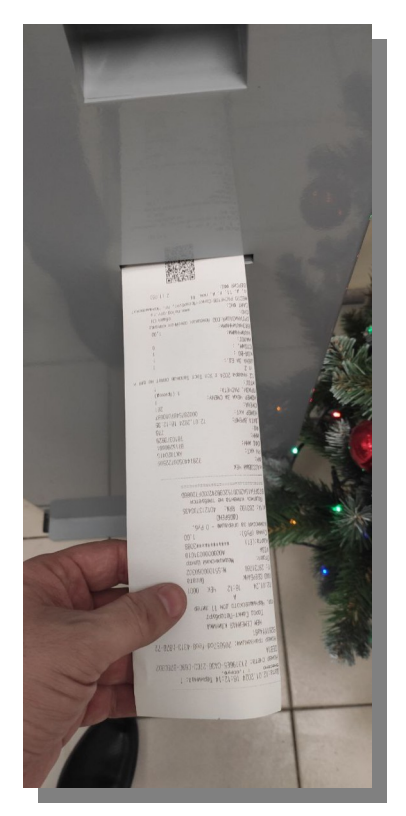

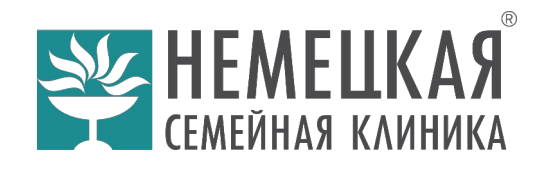

#### 3. ОБРАТНАЯ СВЯЗЬ

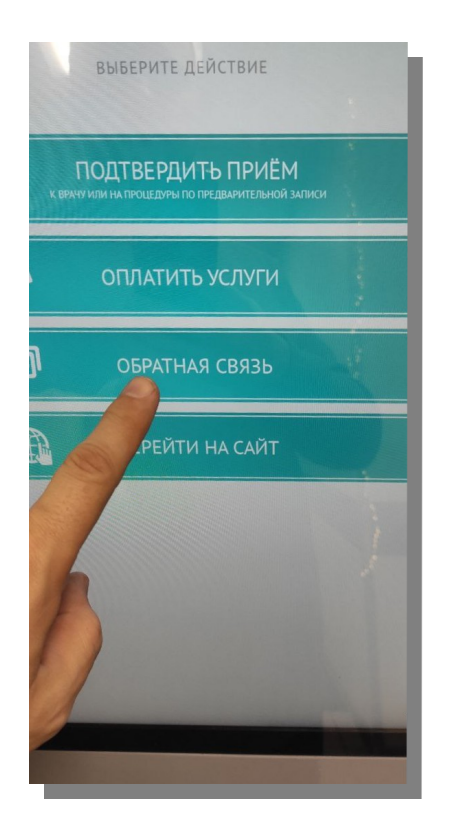

По кнопке «ОБРАТНАЯ СВЯЗЬ» вы можете заполнить ваше обращение к руководству клиники, заполните поля и введите текст обращения при помощи экрана и экранной клавиатуры.

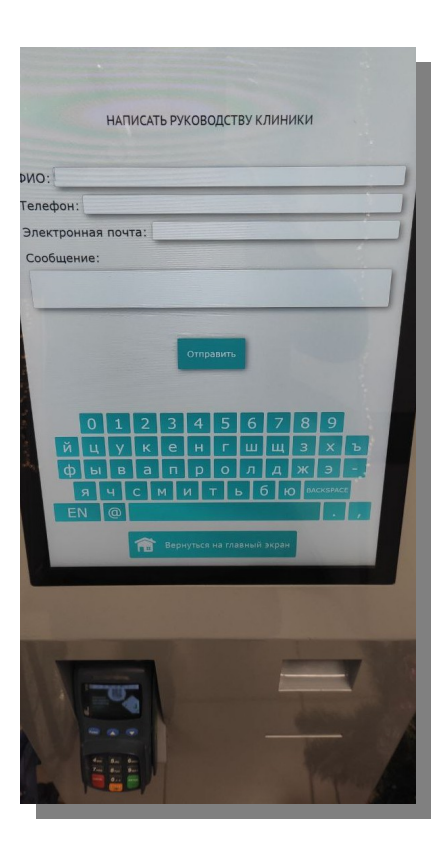

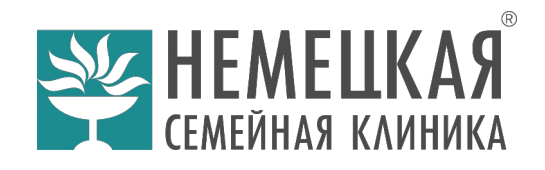

### 4. ПЕРЕЙТИ НА САЙТ

В данном разделе отображается официальный сайт клиники, пользоваться которым можно прямо на экране терминала. Для возврата в главное меню Нажмите на экране кнопку «Вернуться на главный экран»

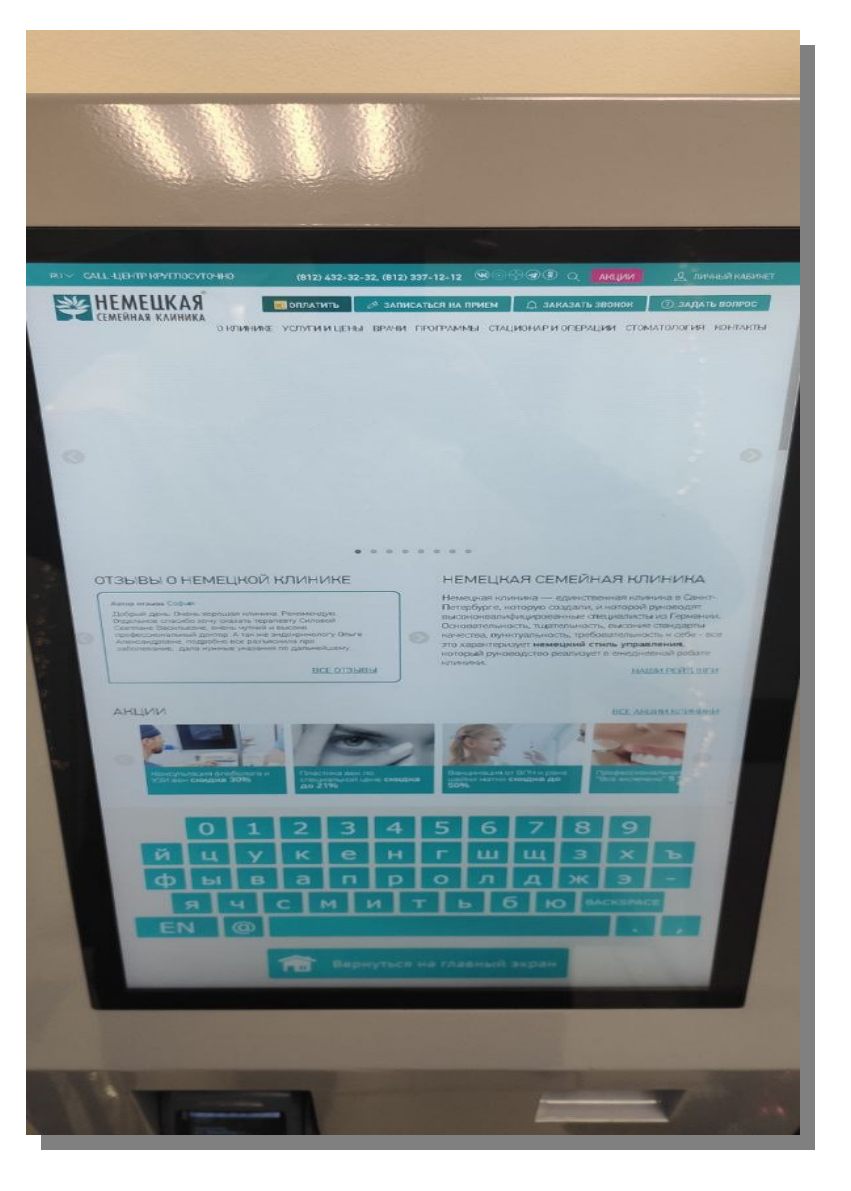

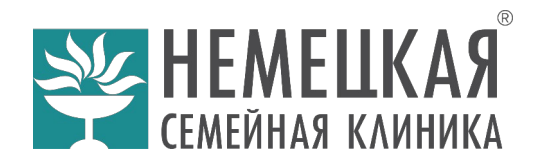

4.1 На официальном сайте, кроме различной информации, можно осуществить запись на прием врача, а также оплатить медицинские услуги на выбор:

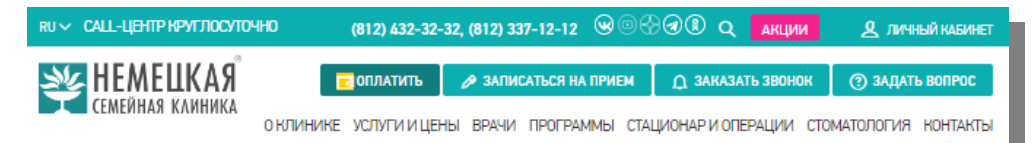

#### Оплата

Оплата происходит через авторизационный сервер Процессингового центра Банка ПАО Сбербанк с использованием Банковских кредитных карт следующих платежных систем:

- МИР
- JCB
- VISA International
- MasterCard World Wide

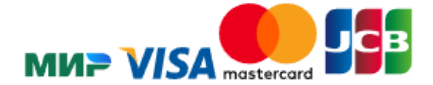

#### ЗАПОЛНИТЕ ДАННЫЕ

| ФИ0*                                          |   |
|-----------------------------------------------|---|
| E-mail*                                       |   |
| Номер телефона                                |   |
| Оплата медицинских услуг                      | Y |
| "№ договора, кому оказана услуга, ФИО доктора |   |
| Сумма* (целое число в рублях)                 |   |
|                                               |   |

Согласен с политикой конфиденциальности

Итого к оплате: 0 руб.

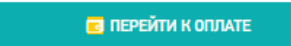